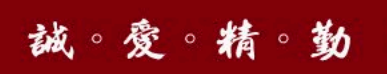

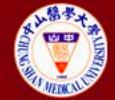

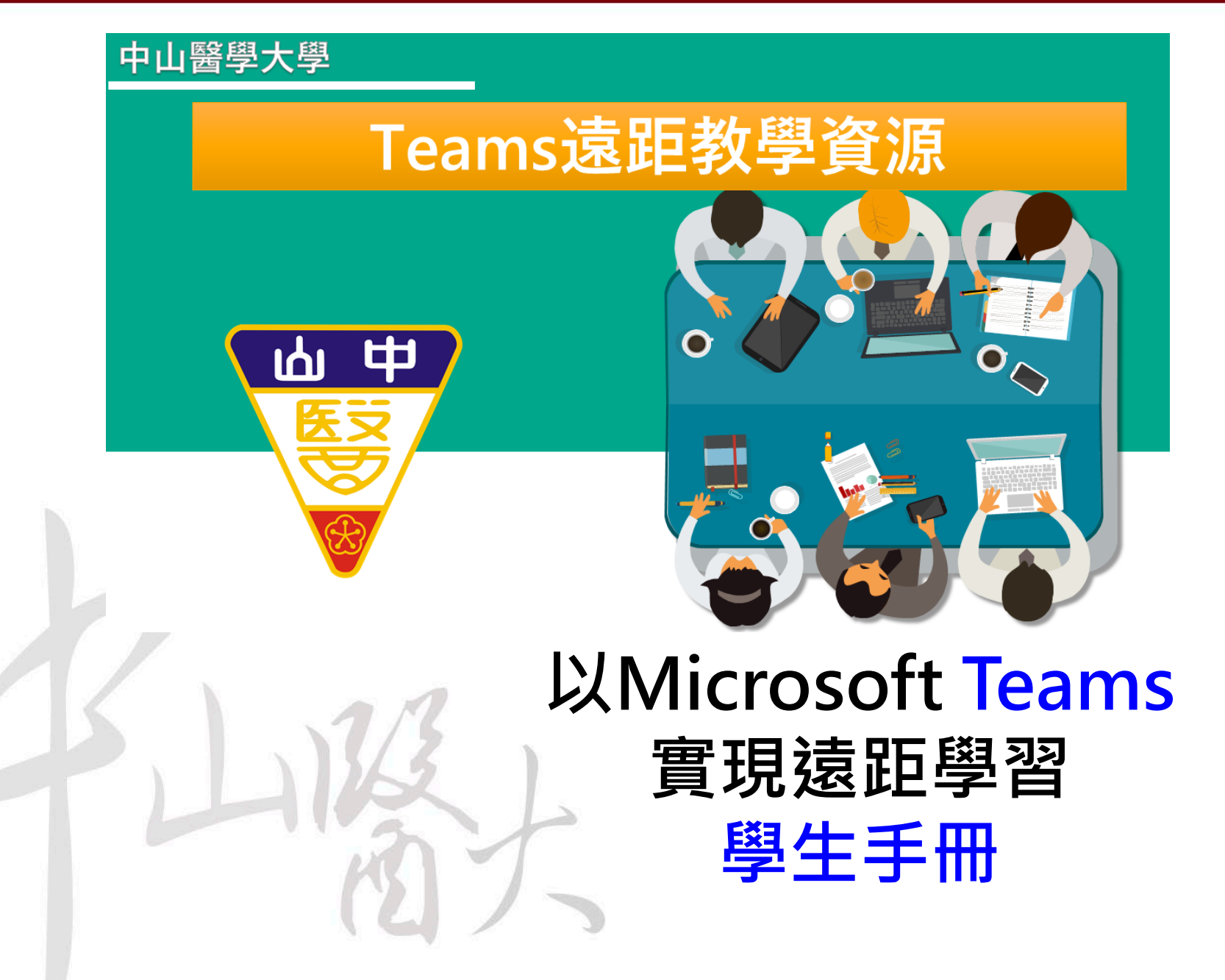

、安裝步驟(1/3)

### • 網址 https://www.office.com/ 按[登入]

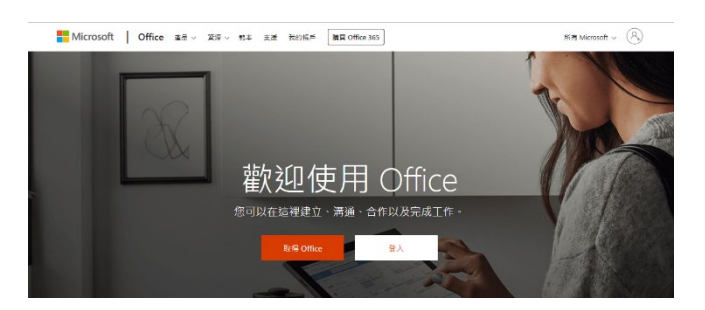

- 登入帳號:<u>學號@live.csmu.edu.tw</u>
- Ex:學號 0801001 帳號 0801001@live.csmu.edu.tw

預設密碼:請登入學生資訊系統 > 個人 資料修改(申請) > office365初始密碼

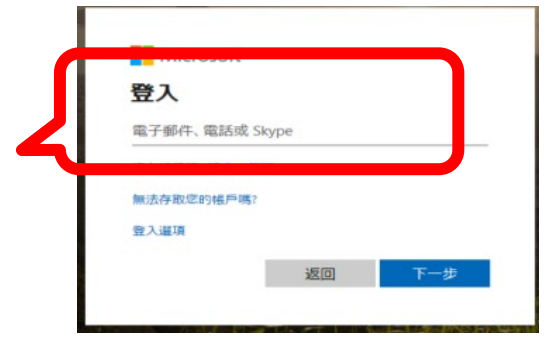

誠。愛。精。勤

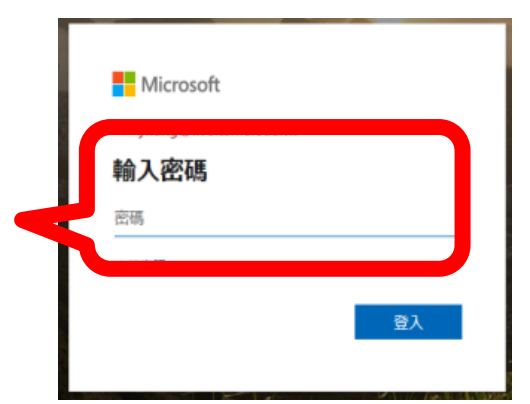

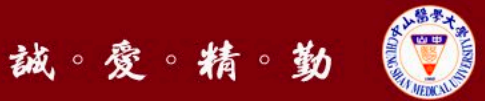

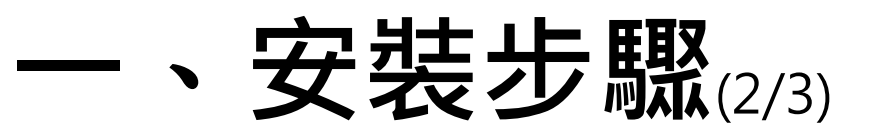

• 第一次登入,須修改密碼

## 密碼設定原則: 不可含帳號,至少8碼, 含英文大寫或小寫 或符號或數字,四選三

| Microsoft                        |                                                                                                    |
|----------------------------------|----------------------------------------------------------------------------------------------------|
| @live.csmu.edu.tw                |                                                                                                    |
| 更新您的密碼                           |                                                                                                    |
| 因為這是您第一次登入,或您的密碼已過期,所<br>必須更新密碼。 | 所以您                                                                                                    |
| 目前密碼                             |                                                                                                    |
| 新密碼                              |                                                                                                    |
| 確認密碼                             |                                                                                                    |
|                                  |                                                                                                    |
| 登2                               | K in the second second s |

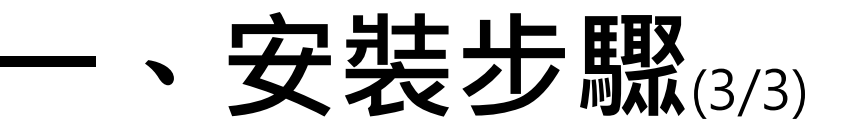

• 點選所有應用程式並開啟Teams

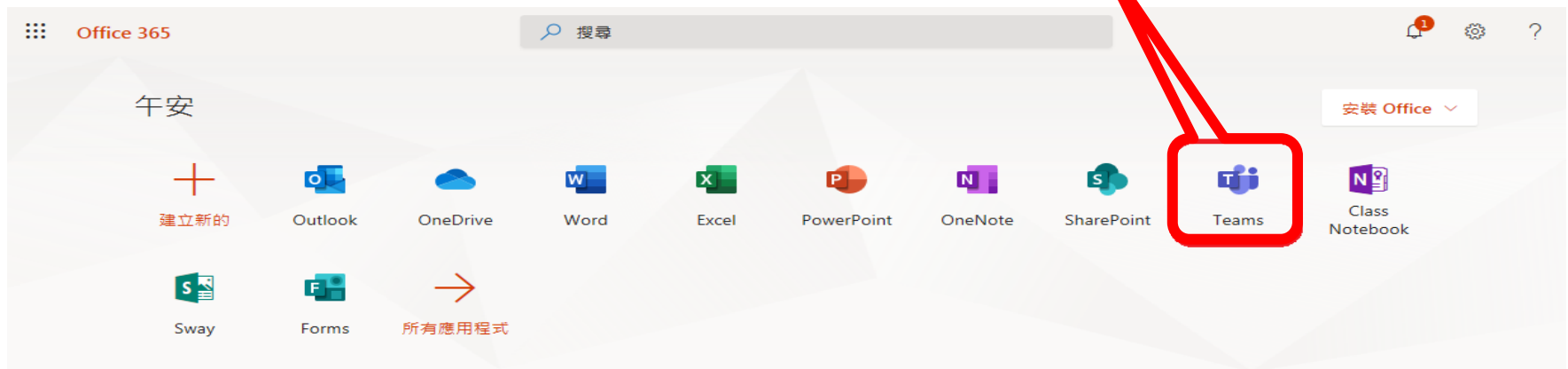

• 下載Teams 桌面板應用程式(建議)

• 另有網頁版、手機APP

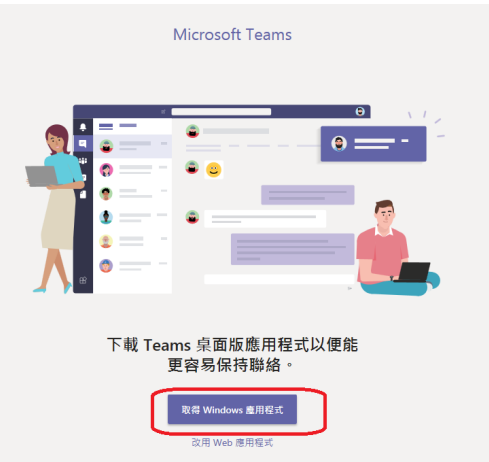

誠。愛。精。勤

#### 中山醫學大學 Chung Shan Medical University

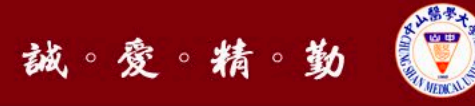

手機APP下載

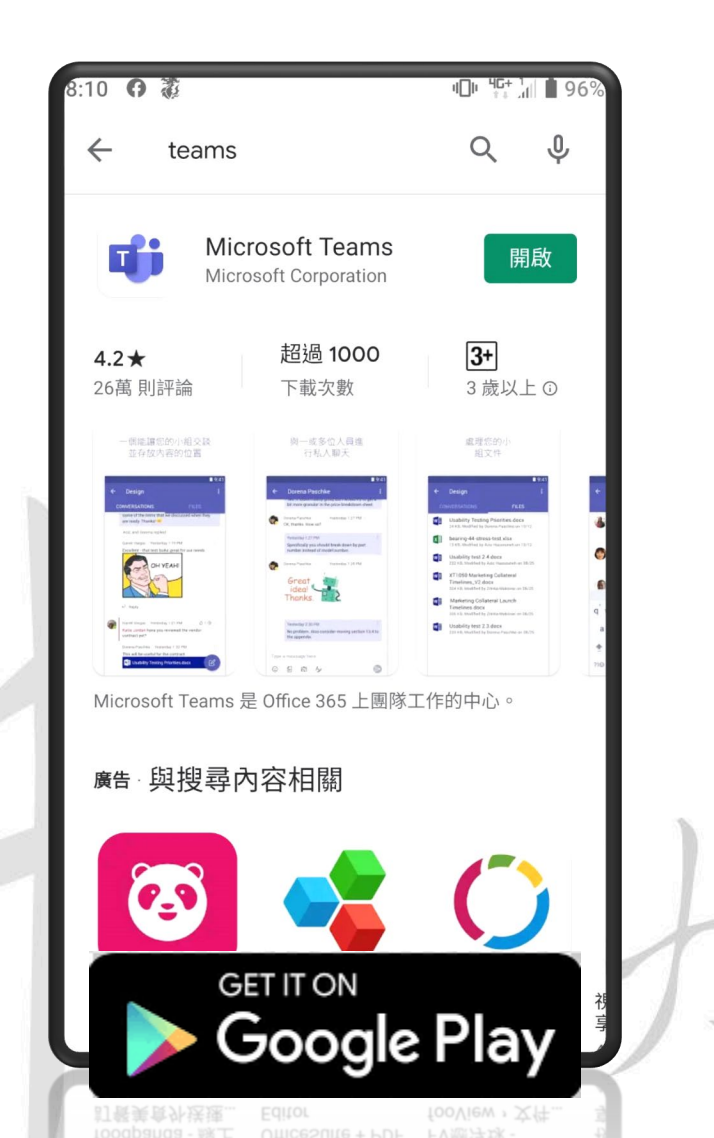

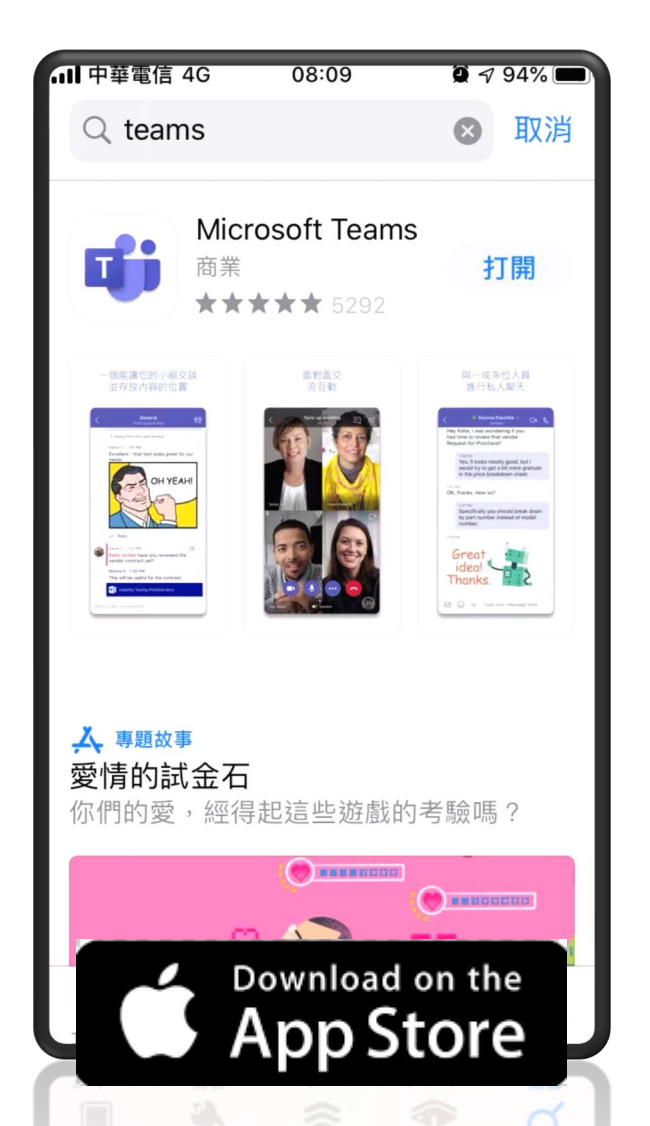

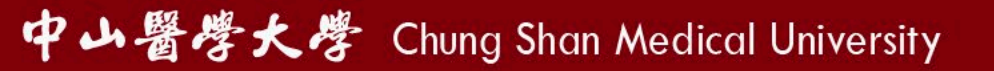

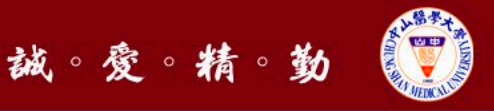

# ・加入團隊 《僅第一次需要執行》

- 取得授課教師在Ims平台課程公告之[團隊代碼]
- 進入Teams,點[加入或建立團隊]
- 於[使用代碼加入團隊] , 輸入[團隊代碼]

|                 |                             |                            | $\langle \cdot \rangle$               | 12 夜早秋 1       |                 |
|-----------------|-----------------------------|----------------------------|---------------------------------------|----------------|-----------------|
|                 | 2 搜尋或輸入命                    | \$                         | · · · · · · · · · · · · · · · · · · · | ♡ 加入或建立團隊      |                 |
| ↓<br>活動         | 團隊                          | ▽ ⑳ 岇九                     | 或建立團隊                                 | 建立一個團隊         | iai<br>使用代碼加入團隊 |
| 軍               | 您的團隊                        |                            | ा स<br>सम्बद्ध<br>स्व                 | ビス家寮在一起並開始工作!  | 123456 加入關隊     |
| 檔案(F)           | 編輯(E) 檢視(V) 我的最愛(A) 工具(T) 說 | J (H)                      | 18.55<br>21                           |                |                 |
|                 | 2 搜尋或輸入命令                   |                            |                                       |                |                 |
| _<br>済動         | 團隊                          | ♡ ۞ <sup>88*</sup> 加入或建立團隊 |                                       |                |                 |
| <b>-</b><br>≋∓  | ▼ 您的團隊                      |                            | ■ ■ 隊                                 | <b>菡示[課程</b> ] | 名稲1             |
| <b>い</b><br>国际  |                             |                            |                                       |                | [בזו ויי        |
| 合<br>作業         | 444                         |                            |                                       |                |                 |
| <b>…</b><br>行事暦 | <b>建立</b> 田 农田 概論           | 目が目                        |                                       |                |                 |
| 4 祛菜            | 近小叶真矶城珊                     | L. LANDA                   |                                       |                |                 |

#### 中山醫學大學 Chung Shan Medical University

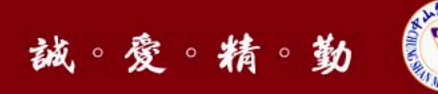

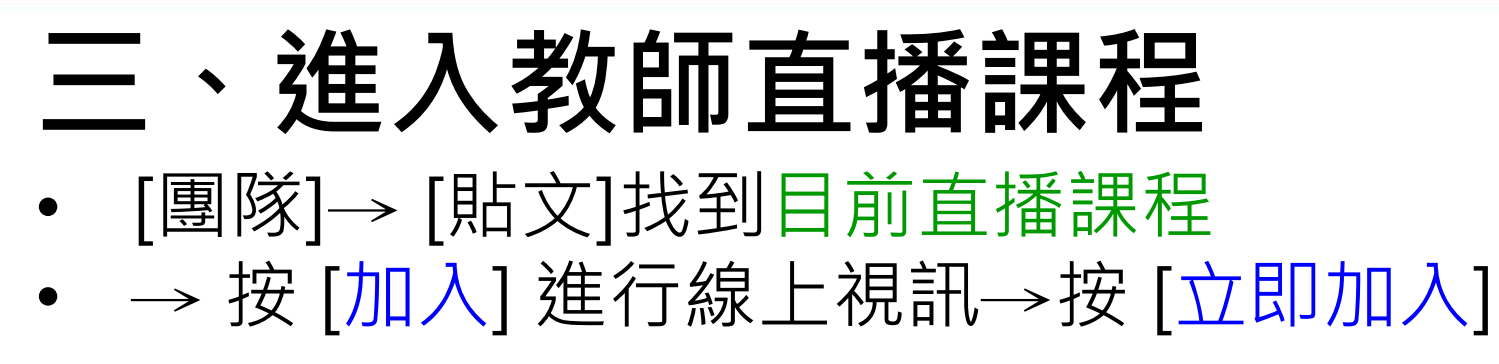

|                |            | C | 授尋或輸入命令                                                                      | sa – 🗖           |
|----------------|------------|---|------------------------------------------------------------------------------|------------------|
| XERD           | 團隊         | 7 | 張 一般 點文 橫案 課程筆記本 作業 Grades                                                   | (1) 関連 ・         |
| <b>三</b><br>第天 | 您的靈敵       |   | 化 回顧                                                                         |                  |
|                | 摄 張小明-資訊概論 |   |                                                                              |                  |
| MIRE           | 一般         | ۰ | 受 資訊機論討論 已開始                                                                 |                  |
|                | 2 個陽藏的頻道   |   | - 全部搭画<br>- 金部搭画<br>金部搭画<br>                                                 | 84               |
| 5              |            |   | Q1 會議結束:14 分鐘 9 秒                                                            |                  |
| 1<br>8×        |            |   |                                                                              | 9音訊及視訊総定:<br>上課程 |
|                |            |   | ○ 0319線上課程<br>加入                                                             | 00:13            |
|                |            |   | <ul> <li>         ● 0319線上課程 已開始     </li> <li>         ← 図覆     </li> </ul> |                  |
| 0              |            |   | (2)/5                                                                        |                  |

#### 中山醫學大學 Chung Shan Medical University

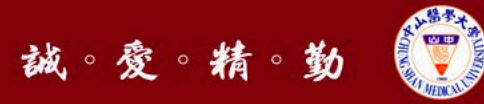

## 三、進入教師直播課程

### 學生也可與教師互動 按[分享]功能:進行桌面、視窗、簡報、白板直播

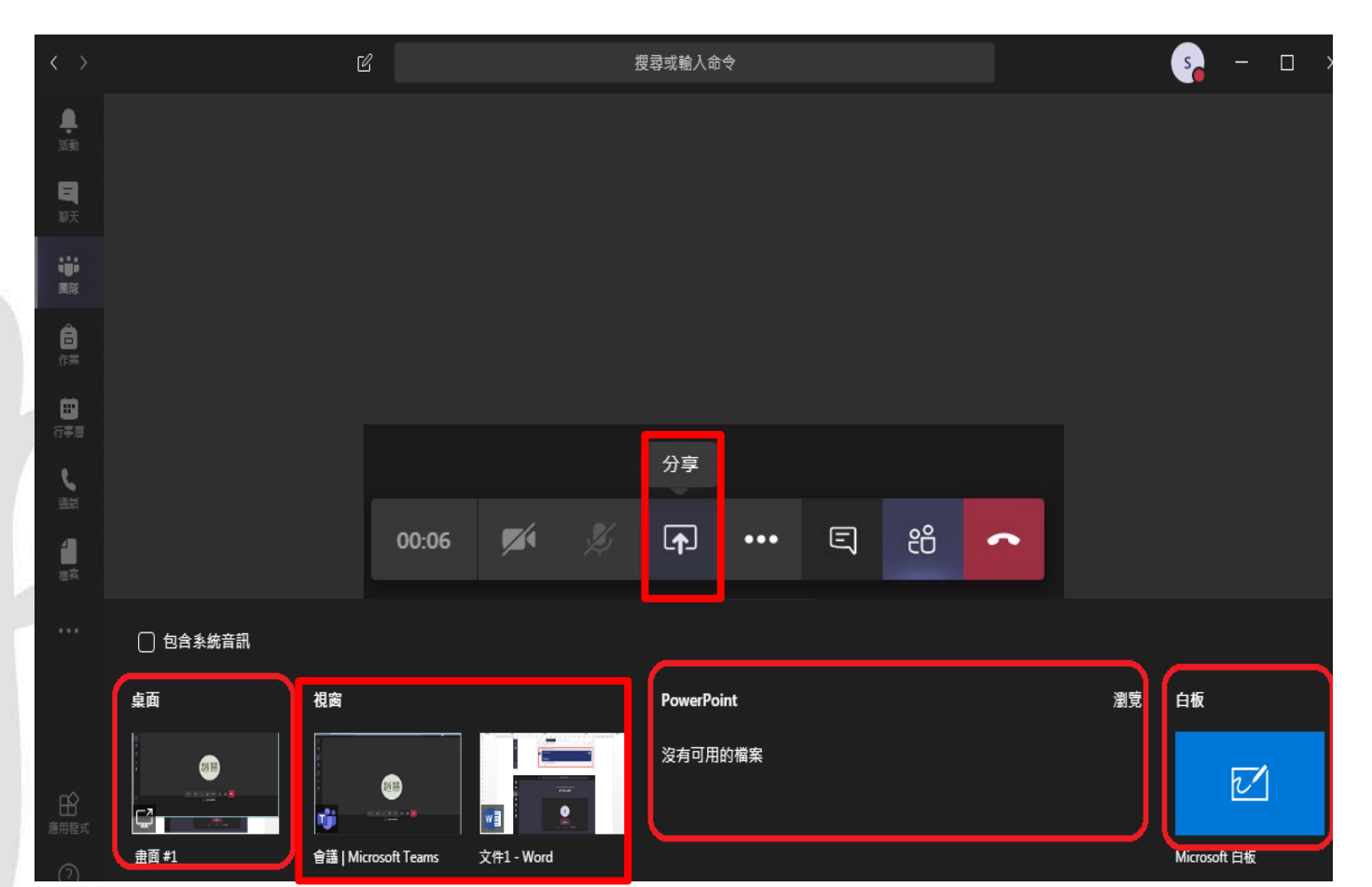